# Service Indicator List (FLF) Query

**Purpose:** Run a query that lists students with the 'FLF' service indicator in ctcLink.

Audience: Financial Aid staff.

In addition to using the Authorization Failure Report to identify students who have the 'FLF' service indicator assigned, colleges have the option to run a query. The query will list only students with the 'FLF' service indicator.

- You must have at least one of these local college managed security roles:
- ZD\_DS\_QUERY\_VIEWER

If you need assistance with the above security roles, please contact your local college supervisor or IT Admin to request role access.

# Service Indicator List (FLF) Query

#### Navigation: Reporting Tools > Query > Schedule Queries

- 1. The Query search page displays. On the search page, enter an existing **Run Control ID** or select the Add a New Value tab to create a new value.
- 2. Select the **Search** or **Add** button. The Schedule Query page will display.
- 3. On the Schedule Query page, enter CTC\_FA\_SRVC\_INDICATOR\_LIST in the **Query Name** field.
- 4. Select the **Search** button. The Scheduled Query Search Page will display.
- 5. On the Scheduled Query Search page, select the query name link. An Edit Prompts pagelet will display.
- 6. Enter the pagelet information:
  - Institution
  - Active Term
  - Srv Ind Cd = FLF
- 7. Select the **OK** button. A new Schedule Query page will be displayed.
- 8. Select the **Run** button. The Process Scheduler Request page will display.
- 9. On the Process Scheduler Request page, select the **OK** button. The Schedule Query page will display.
- 10. On the Schedule Query page, note the assigned **Process Instance** number.
- 11. Select the **Process Monitor** link. The Process List tab will display.
- 12. On the Process List tab, select the **Refresh** button until the **Run Status** = 'Success' and the **Distribution Status** = 'Posted'.

- 13. Select the **Details** link.
- 14. On the Process Details page, select the **View Log/Trace** link, located in the **Actions** section. The Distribution Details page will display.
- 15. On the View/Log Trace page, select the **CTC\_FA\_SRVC\_INDICATOR\_LIST-xxxxxxx.csv** file link. A message should be generated asking what to do with the file, i.e., Open, Save, or Cancel. It opens into an Excel spreadsheet.
- 16. Use the report to update the listed students.
- 17. End of procedure.

## **Video Tutorial**

The video below demonstrates the process actions described in steps listed above. There is no audio included with this video. Select the play button to start the video.

## Video Tutorial via Panopto

View the external link to **Service Indicator List (FLF) Query**. This link will open in a new tab/window.